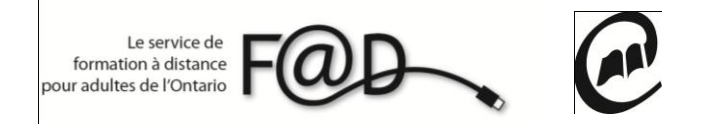

Le service de formation à distance pour adultes de l'Ontario (F@D)

Étapes pour accéder aux cours d'apprentissage autonome de la F@D

Premièrement, pour suivre un cours en direct vous devez avoir un casque d'écoute avec un microphone intégré si possible.

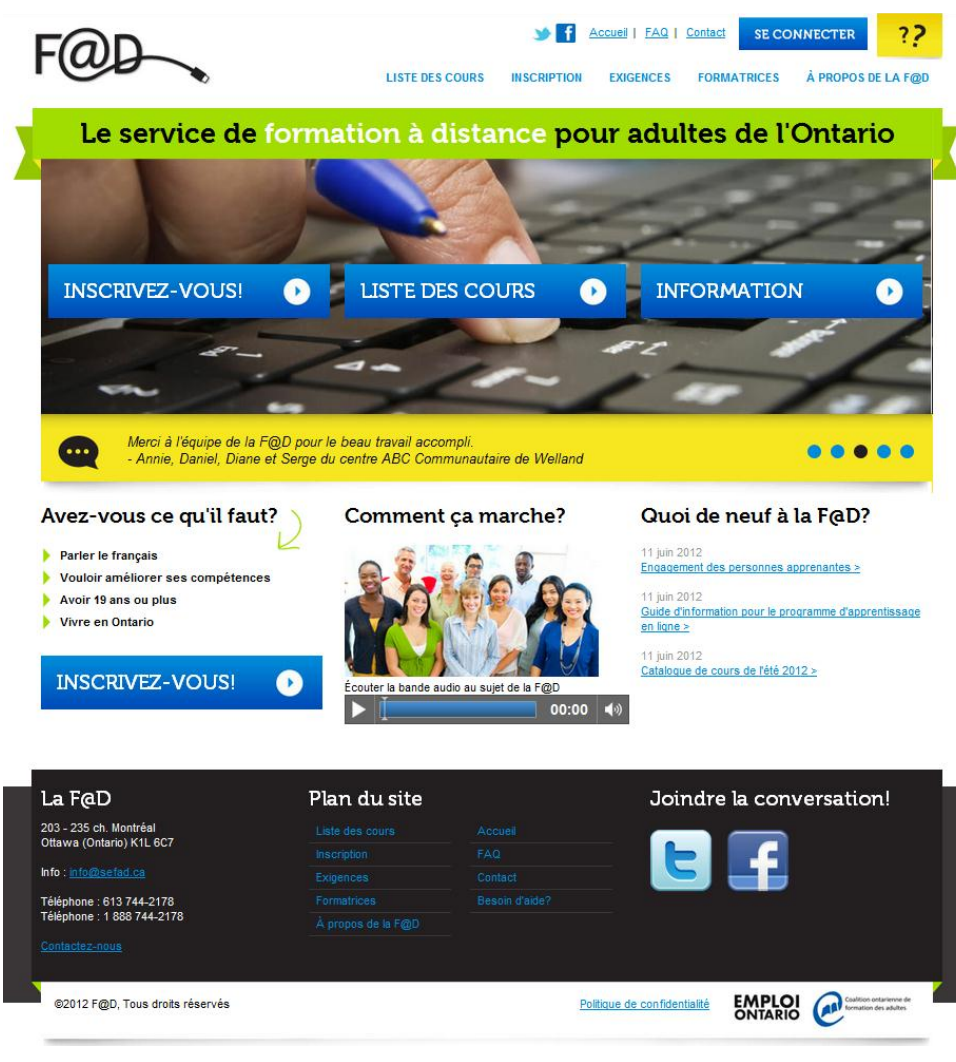

1. Allez sur le site de la F@D <u>www.sefad.ca</u>

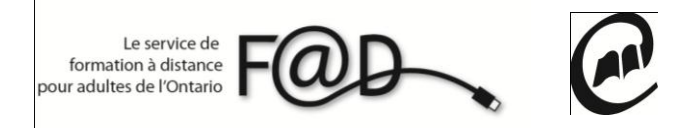

2. Cliquez sur Se connecter

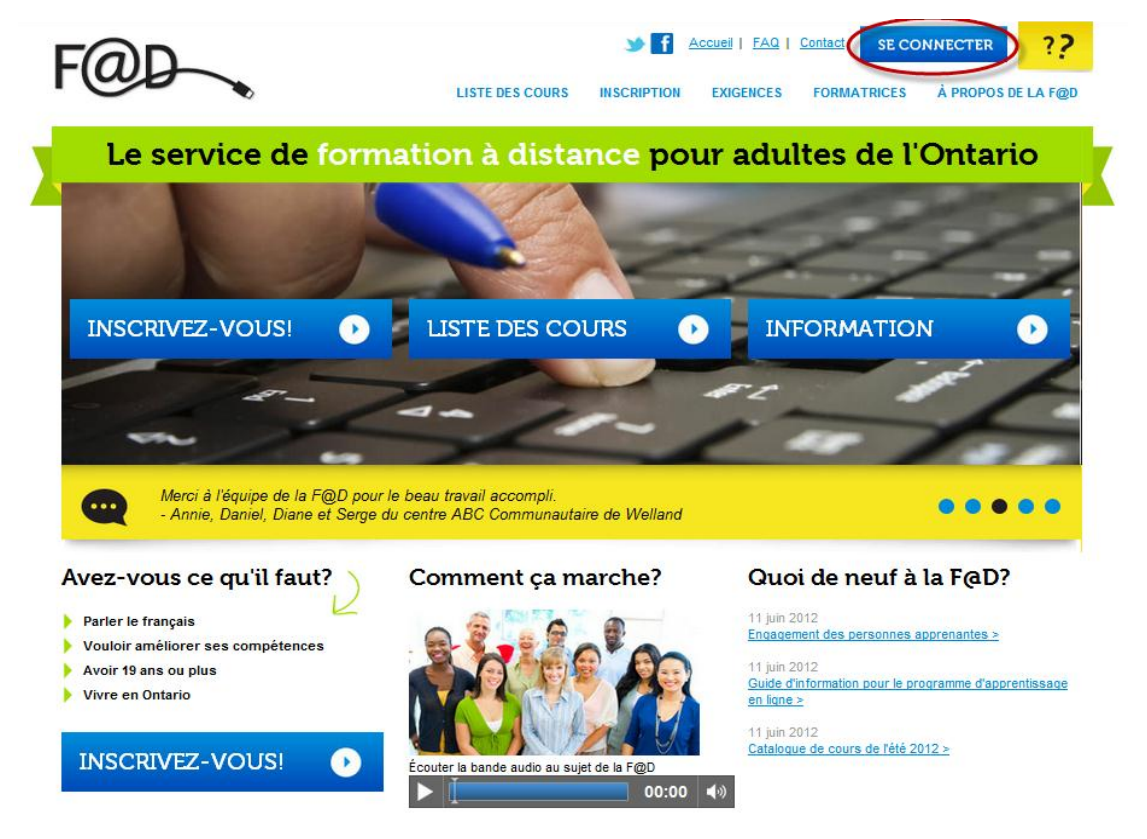

3. Entrez votre nom de connexion et mot de passe et cliquez sur soumettre

|  | F@D                                                          | LISTE DES COURS INSCRIPTION EXIGENCES FORMATRICES À PROPOS DE LA F@D |  |  |  |  |
|--|--------------------------------------------------------------|----------------------------------------------------------------------|--|--|--|--|
|  | Le service de formation à distance pour adultes de l'Ontario |                                                                      |  |  |  |  |
|  | ACCUEIL > COURS > ACCÈS AUX                                  | cours                                                                |  |  |  |  |
|  | Mission                                                      | Aceès aux cours                                                      |  |  |  |  |
|  | Partenaires                                                  | Nom de connexion                                                     |  |  |  |  |
|  | Charte des services à la clientèle                           | Mot de passe                                                         |  |  |  |  |
|  | Comité consultatif                                           | Oublié ton nom de connexion ou ton mot de passe?                     |  |  |  |  |
|  | Notre équipe                                                 |                                                                      |  |  |  |  |
|  | Nouvelles                                                    |                                                                      |  |  |  |  |
|  | FAQ                                                          |                                                                      |  |  |  |  |
|  | Témoignages                                                  |                                                                      |  |  |  |  |
|  | Contactez-nous                                               |                                                                      |  |  |  |  |

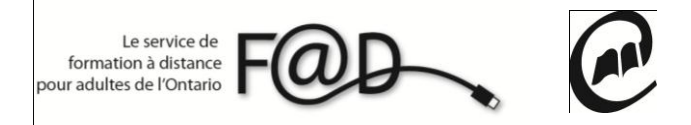

4. Cliquez sur Mes cours

|                                    | LISTE DES COURS INSCRIPTION EXIGENCES FORMATRICES À PROPOS DE LA F@D |  |  |  |
|------------------------------------|----------------------------------------------------------------------|--|--|--|
| Le servic                          | e de formation à distance pour adultes de l'Ontario                  |  |  |  |
| ACCUEIL > COURS > ACCÈS AUX COURS  |                                                                      |  |  |  |
| Mission                            | Accès aux cours                                                      |  |  |  |
| Partenaires                        |                                                                      |  |  |  |
| Charte des services à la clientèle |                                                                      |  |  |  |
| Comité consultatif                 | Me déconnecter                                                       |  |  |  |
| Notre équipe                       |                                                                      |  |  |  |
| Nouvelles                          |                                                                      |  |  |  |
| FAQ                                |                                                                      |  |  |  |
| Témoignages                        |                                                                      |  |  |  |
| Contrator nous                     |                                                                      |  |  |  |

5. Cliquez sur le cours que vous aimeriez suivre

| F@D                                | LISTE DES COURS I        | SCRIPTION EXIGENCES | Accueil   FAQ   Con | A PROPOS DE LA F@D | MON DOSSIER |
|------------------------------------|--------------------------|---------------------|---------------------|--------------------|-------------|
| Le service d                       | de formation à           | à distance p        | our adult           | es de l'Ont        | tario       |
| Mission                            | Cours                    |                     |                     |                    |             |
| Partenaires                        |                          |                     |                     |                    | 1050        |
| Charte des services à la clientèle | MES EVALUATIONS          | MES PLANS D'APPRENT | ISSAGE MES C        | OURS MES SOND      | AGES        |
| Comité consultatif                 | AJOUTER UN COURS         |                     |                     |                    |             |
| Notre équipe                       | Voici les cours auxquel  | s tu es inscrit:    |                     |                    |             |
| Nouvelles                          | À la recherche d'un em   | <u>ploi</u>         |                     |                    |             |
| FAQ                                | Bilan et choix professio |                     |                     |                    |             |
| Témoignages                        | Préparez-vous aux test   | s du GED — Lecture  |                     |                    |             |
| Contactez-nous                     |                          |                     |                     |                    |             |

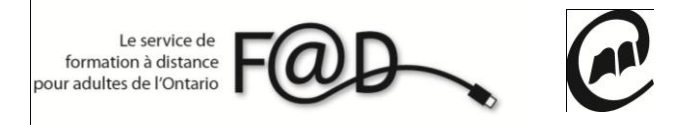

6. Vous êtes maintenant sur le site de Contact Nord. Entrez votre nom de connexion et mot de passe

| Apprentissage<br>en ligne            | la salle de classe et le lieu de rencontre pour la litterératie en ligne               |  |  |
|--------------------------------------|----------------------------------------------------------------------------------------|--|--|
| Evénements publics                   |                                                                                        |  |  |
| Evénements publics                   | verification du systeme                                                                |  |  |
| Enregistrements publics<br>Connexion | Sélectionnez une langue: Français                                                      |  |  |
|                                      | Ressources pour la clientèle apprenante de l'Apprentissage en ligne <u>CLIQUEZ ICI</u> |  |  |
| 0                                    | Connexion des organismes à l'Apprentissage en ligne                                    |  |  |
|                                      | Si vous vous êtes déjà inscrite ou inscrit, connectez-vous à<br>Centra                 |  |  |
|                                      | Connexion:                                                                             |  |  |
|                                      | Mot de passe:                                                                          |  |  |
|                                      | Connexion Vous avez oublié votre mot de passe?                                         |  |  |
|                                      | Envoyez un courrier à l'administrateur système Saba Centra                             |  |  |
|                                      |                                                                                        |  |  |
|                                      |                                                                                        |  |  |
|                                      | Pour un soutien technique, composez le 💶 1 888 850-4628 🚱                              |  |  |
| Powered by<br>saba                   | About   Support   Saba Software, Inc. © 1997 - 20                                      |  |  |

7. Cliquez sur l'onglet Permanet

|                                                                                                    | Contact North   Contact Nord 500200                                                                                                  |
|----------------------------------------------------------------------------------------------------|----------------------------------------------------------------------------------------------------|
| Apprentissage<br>en ligne                                                                                                    | la salle de classe et le lieu de rencontre pour la litterératie en ligne                                                             |
|                                                                                                    | Aide Vérification du système                                                                                                    |
| Kim Jean-Pharuns<br>e-Channel Organizations<br>Mon planning<br>Participer à une réunion<br>Créer une réunion<br>Mon profil<br>Outils<br>Se déconnecter | Mon planning<br>(GMT -04:00) Est (ÉU. et Canada)<br>A venir Permanent Enregistrements Passé<br>Vous n'êtes inscrit a aucune session. |
|                                                                                                    |                                                                                                    |
|                                                                                                    | Pour un soutien technique, composez le 1888 850-4628 V                                                                               |
| saba 🌖                                                                                                    | About   Support   Saba Software, Inc. © 1997 - 2010                                                                                  |

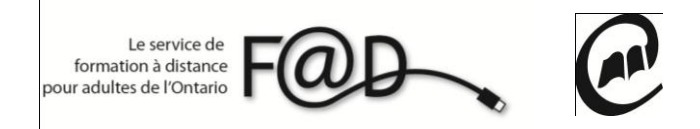

8. Choisissez le cours que vous devez suivre et cliquez sur Participer.

|                                             | Contact No                                                              | rth   Contact Nord                               | 2                                |  |  |
|---------------------------------------------|-------------------------------------------------------------------------|--------------------------------------------------|----------------------------------|--|--|
| Apprentissage<br>en ligne                   | la salle de classe et le lieu de renc                                   | ontre pour la litterératie en ligne              | e                                |  |  |
|                                             |                                                                         |                                                  |                                  |  |  |
| Kim Jean-Pharuns<br>e-Channel Organizations | Man planning                                                            |                                                  | -                                |  |  |
| Mon planning<br>Participer à une réunion    | mon planning                                                            |                                                  |                                  |  |  |
| Mon profil<br>Outils<br>Se déconnecter      | (GMT -04:00) Est (ÉU. et Canada)<br>A venir Permanent Enregistrements P | assé                                             |                                  |  |  |
|                                             | Evénement                                                               | Heure de début 🔻                                 | Durée                            |  |  |
|                                             | SeFAD Comité consultatif 1 (KKS074069)                                  | 30/8/11 13:00                                    | Permanent                        |  |  |
|                                             |                                                                         | Participer   Lancer dans le navigateur   Visionn | er Parcourir le contenu          |  |  |
|                                             | 😡 Réunion pour Kim Jean-Pharuns (VWJ869670)                             | 1/9/11 9:15                                      | Permanent                        |  |  |
|                                             |                                                                         | Diriger   Diriger dans un navigateur   Modifier  | Copier   Supprimer   Rapports    |  |  |
|                                             | S Rencontres F@- FORA (LKG732513)                                       | 28/9/11 10:00                                    | Permanent                        |  |  |
|                                             |                                                                         | Participer   Lancer dans le navigateur   Visionn | er Parcourir le contenu          |  |  |
|                                             | S Monnaie canadienne et petite caisse (QQT676676)                       | 22/11/11 10:00                                   | Permanent                        |  |  |
|                                             | (                                                                       | Participer Lancer dans le navigateur   Parcou    | rir le contenu                   |  |  |
|                                             | S Monnaie canadienne et petite caisse (QXD959822)                       | 10/1/12 10:00                                    | Permanent                        |  |  |
|                                             |                                                                         | Participer   Lancer dans le navigateur   Visionn | er Parcourir le contenu          |  |  |
|                                             | S Monnaie canadienne et petite caisse (PJV427076)                       | 30/1/12 13:00                                    | Permanent                        |  |  |
|                                             |                                                                         | Participer   Lancer dans le navigateur   Visionn | er Parcourir le contenu          |  |  |
|                                             | S Monnaie canadienne et petite caisse_mercredi (NLK352131)              | 1/2/12 13:00                                     | Permanent                        |  |  |
|                                             |                                                                         | Participer   Lancer dans le navigateur   Visionn | er Parcourir le contenu          |  |  |
|                                             | 🔇 Réunion pour Kim Jean-Pharuns (JQQ047697)                             | 29/2/12 13:44                                    | Permanent                        |  |  |
|                                             |                                                                         | Diriger   Diriger dans un navigateur   Modifier  | Copier   Supprimer   Rapports    |  |  |
|                                             | Pour un soutien technique, composez le                                  | 0)+ 1 888 850-4628 <b>0</b>                      |                                  |  |  |
| Powered by<br>saba' \$                      |                                                                         | About   Support   Si                             | iba Software, Inc. © 1997 - 2010 |  |  |

**9.** Et voila vous êtes maintenent dans la plateforme et vous pouvez suivre votre cours!

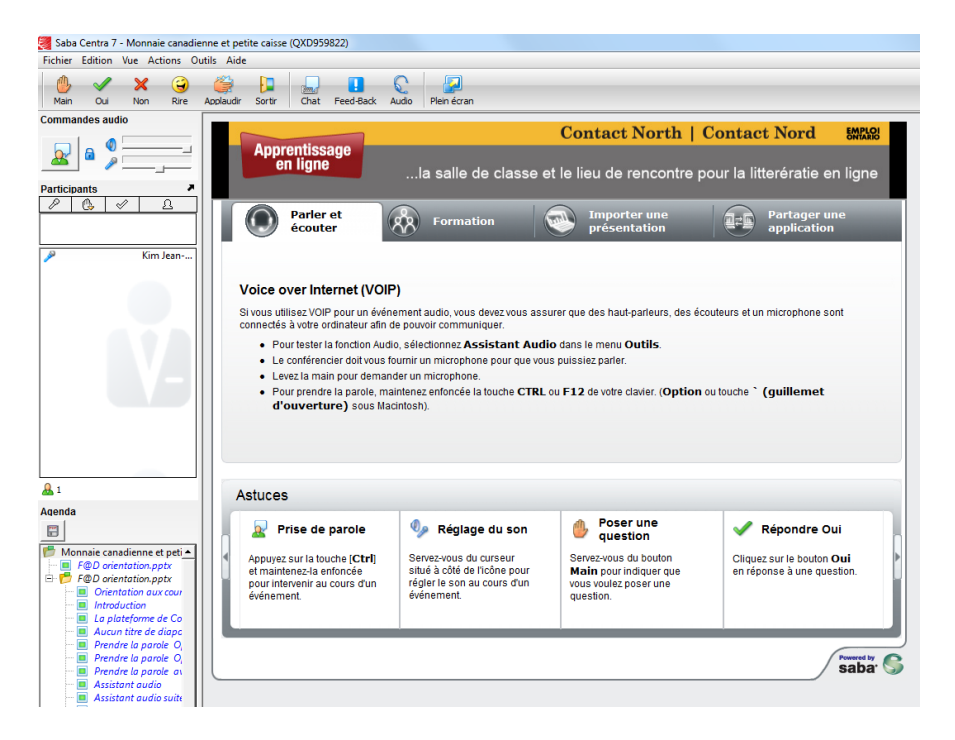

N'hésitez pas à communiquer avec la F@D pour toute question 1 888 744-2178 ou à info@sefad.ca